# Uploading ACH Recipients via Batch

To mass upload ACH Recipients to the Recipient Address Book

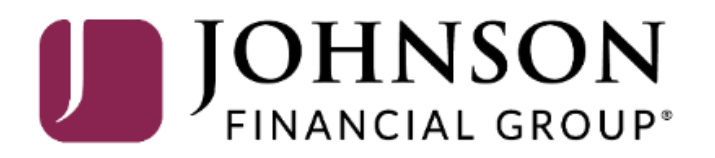

Good Afternoon, Kyle Kasbohm Last login 03/10/2022 at 2:44 PM

| Click an account til       | e to view details an | nd transaction history                                                                            |                                                             |                                             | ×                                |
|----------------------------|----------------------|---------------------------------------------------------------------------------------------------|-------------------------------------------------------------|---------------------------------------------|----------------------------------|
| Home                       |                      | Home                                                                                              |                                                             | DepositPartner                              | >                                |
| ⊠ <sup>32)</sup> Message C | enter                | Home                                                                                              | ېرې                                                         | Positive Pay                                | >                                |
| <b>,</b> ← Transactior     | ns v                 | ACCOUNTS                                                                                          | :                                                           | POSITIVE PAY                                | ^                                |
| 👖 🛛 Cash Mana              | agement ^            | Available: \$15,015.94                                                                            |                                                             | No accounts have excep<br>needing decision. | otions                           |
| Payments                   |                      | COMMERCIAL CKG W/INT **4277<br>Available Balance \$6,181.91                                       | COMMERCIAL CKG W/INT **7757<br>Available Balance \$5,442.59 | Continue to Positive P                      | Pay                              |
| ACH Pass-T                 | 「hru                 | Current Balance \$6,181.91                                                                        | Current Balance \$5,442.59                                  |                                             |                                  |
| DepositPar                 | rtner - SSO          | COMMERCIAL CHECKING **7245                                                                        |                                                             |                                             |                                  |
| Lockbox                    |                      | Available Balance \$3,391.44                                                                      |                                                             |                                             |                                  |
| Tax Payme                  | nt                   |                                                                                                   |                                                             |                                             |                                  |
| Merchant S                 | Services             | LOANS                                                                                             | :                                                           | To upload                                   | ACH Recipients, go to            |
| Recipient A                | ddress Book          | Current: \$1,754,051.59 ⑦                                                                         |                                                             | Managem                                     | s found in the Cash<br>hent menu |
| Subsidiarie                | 2S                   |                                                                                                   |                                                             |                                             |                                  |
| Positive Pa                | У                    | CUMMERCIAL REVOLVING 200200 •<br>Current Balance \$1,011,399.85<br>Available Balance \$988,600.15 | COMMERCIAL FERM LOAN 300200 • Current Balance \$742,651.74  |                                             |                                  |
| Small Busir                | ness Credit C        |                                                                                                   |                                                             |                                             |                                  |
| Transfers 8                | k Payments 🛛 🗸       | CD                                                                                                | :                                                           |                                             | _ /                              |
| Cocations 8                | & ATMs               | Available: \$15,601.80 ③                                                                          |                                                             |                                             |                                  |
| Reports                    | $\sim$               | Current: \$15,601.80 @                                                                            |                                                             |                                             |                                  |
| Services                   | ~                    | BUSINESS REPO CD **0001<br>Available Balance \$15,601.80<br>Current Balance \$15,601.80           |                                                             |                                             |                                  |
| ? Help                     | $\sim$               |                                                                                                   |                                                             |                                             |                                  |
| င္သိုး Settings            | $\sim$               |                                                                                                   |                                                             |                                             |                                  |

Good Morning, Kyle Kasbohm

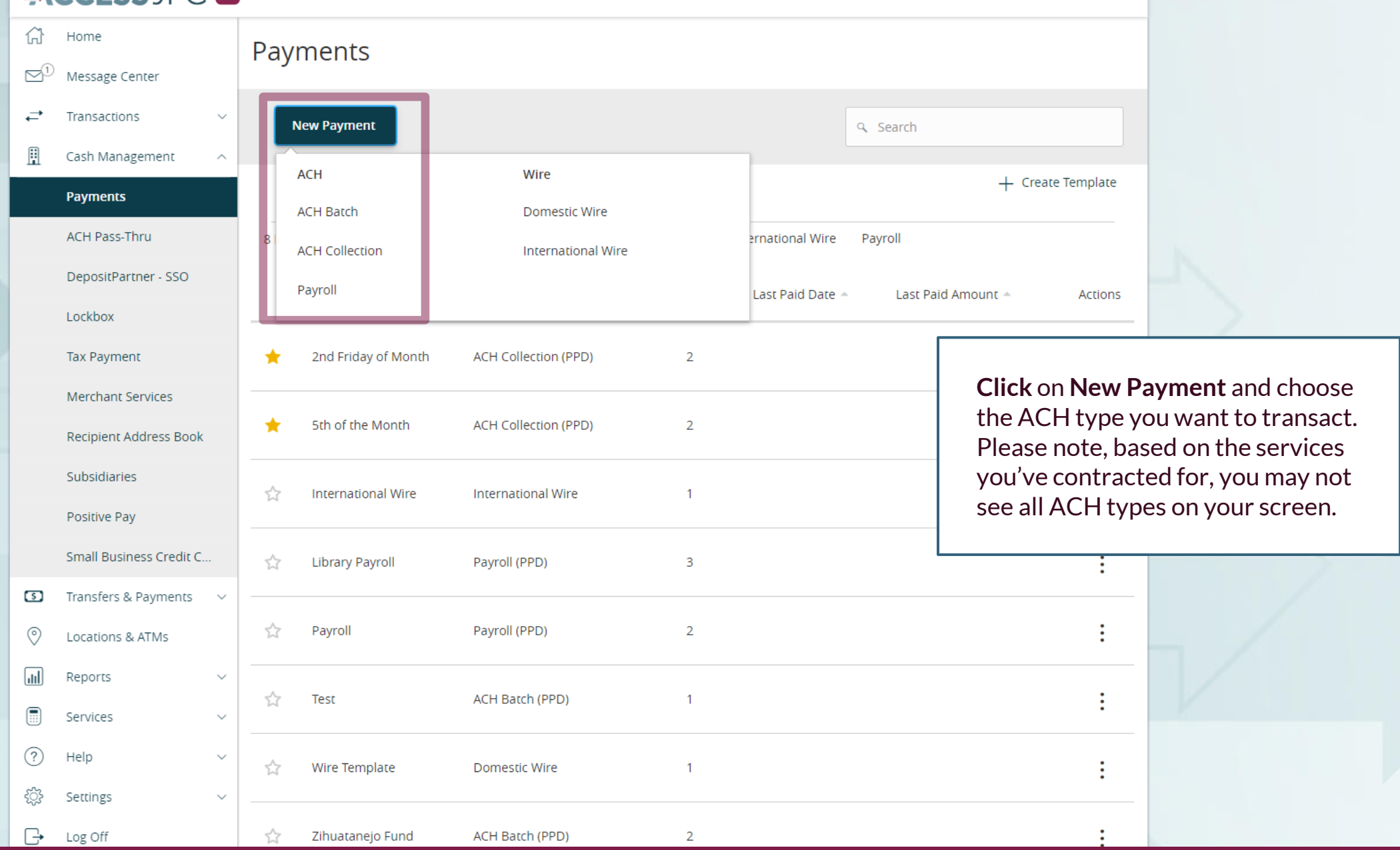

For additional assistance, please call 888.769.3796 or email tmsupport@johnsonfinancialgroup.com.

Good Morning, Kyle Kasbohm

|                                                                                                    | Home<br>Message Center                                                                   | ACH Batch Change Type                                                                                                    | Upload From File                                                   |                                                                                   |  |  |
|----------------------------------------------------------------------------------------------------|------------------------------------------------------------------------------------------|----------------------------------------------------------------------------------------------------|--------------------------------------------------------------------|-----------------------------------------------------------------------------------|--|--|
| <br>↓<br>Ⅲ                                                                                                    | Transactions ~<br>Cash Management ^<br>Payments<br>ACH Pass-Thru<br>DepositPartner - SSO | Origination Details       SEC Code ⊙       Company Entry Description       From Set         ····Select a SEC Code-····       ✓       Max 10 characters       Q Set         Account       Effective Date       Recurrent         Q Search by name or number       Image: Set Code of the set of the set of the se | ubsidiary<br>earch by name<br>ence<br>Click U<br>the upp<br>corner | Click <b>Upload From File</b> in<br>the upper right-hand<br>corner of the screen. |  |  |
|                                                                                                    | Lockbox<br>Tax Payment<br>Merchant Services                                              | Recipients (1)     Filters:     All     Pre-Notes       + Add multiple recipients                                                                                                    | ayment                                                             |                                                                                   |  |  |
|                                                                                                    | Recipient Address Book<br>Subsidiaries<br>Positive Pay                                   | Recipient/Account     Amount <ul> <li>Search by name or account.</li> <li></li></ul>                                                                                                    | :                                                                  |                                                                                   |  |  |
| <b>5</b>                                                                                                    | Small Business Credit C Transfers & Payments                                             | + Add another recipient                                                                                                    |                                                                    |                                                                                   |  |  |
|                                                                                                    | Reports ~<br>Services ~                                                                  | \$0.00<br>1 payments (1 for \$0.00)                                                                                                    | Cancel Draft Approve                                               |                                                                                   |  |  |
| <ul> <li>?</li> <li>?</li> <li>?</li> <li>?</li> <li>.</li> <li>.</li></ul> | Help ~<br>Settings ~<br>Log Off                                                          |                                                                                                    |                                                                    |                                                                                   |  |  |

#### File Mapping Management

|                                                                                                    | New Mapping                                                                                             |                                                               | ۹ Search   |                                               |
|----------------------------------------------------------------------------------------------------|----------------------------------------------------------------------------------------------------|---------------------------------------------------------------|------------|-----------------------------------------------|
|                                                                                                    | 2 Results                                                                                               |                                                               |            |                                               |
|                                                                                                    | Mapping Instruction Name                                                                                | Mapping Type                                                  |            |                                               |
|                                                                                                    | NACHA                                                                                                   | System Standard                                               |            | Click to view mapping actions                 |
|                                                                                                    | 5-Column-CSV                                                                                            | System Standard                                               |            |                                               |
| There are two file ty                                                                                                    | pes you can use to upload recipients: <b>NA</b>                                                         | CHA or 5-Column-CSV.                                          |            | Use<br>Save Recipients<br>View Specifications |
| <b>NACHA</b> : A .txt file the Clearing House Assorstem can create the system can create the system can create the s | hat is a very intricate file format created<br>ociation. This format is typically only ava<br>ne files. | by Nacha, the National Autor<br>ilable if your ERP/Accounting | mated<br>g |                                               |
| 5-Column-CSV: A .c                                                                                                    | sv file type that can be easily created ma                                                              | nually.                                                       |            |                                               |
| Click the kabob (3 do                                                                                                    |                                                                                                    |                                                               |            |                                               |
| See the pages 8-9 at                                                                                                    | the end of this guide for information abo                                                               | out these default file types.                                 |            |                                               |

Х

|               |                          | <ul> <li>ACH Batch Sample File (.csv)</li> <li>ACH BAtCH UPLOAD GUIDELINES</li> <li>You can import a list of recipients and amounts from a 5-column Comma Separated Values (CSV) file to add recipients and amounts to a new ACH Batch, or ACH Collection, or Payroll</li> <li>The CSV file must contain the following columns: Recipient name, Routing transit number, Account number, Account type, &amp; Amount</li> <li>Account Type Is a numeric value: Checking = 1; Savings = 2; &amp; Loan = 3</li> <li>For 5-column imports, you will be prompted to select a SEC code, select a Pay From/Pay to account, select a Subsidiary (where applicable), and select an effective date</li> <li>Met NACHA files are not processed as uploaded into the system. The system is extracting the information (Routing Number, Account Number, Account Number, Account Number, Account Number, CHC Collection, or ACH Payroll Online Banking transaction. To upload a NACHA file and have it processed as uploaded, please use ACH PaysThru.</li> <li>Classifying the payment as PPD or CCD, selecting Pay From/Pay To account, selecting as Effective date should not be bearceed file.</li> <li>The Import uses the name and the order of the file to create recipients and amounts</li> </ul> |                    |
|---------------|--------------------------|----------------------------------------------------------------------------------------------------|--------------------|
| ŵ             | Home                     | Payment From File                                                                                                    |                    |
| ${\bf r}^{1}$ | Message Center           |                                                                                                    |                    |
| ₽             | Transactions ~           | 业 ACH Batch Sample File (.csv)                                                                                                    |                    |
|               | Cash Management ^        | ACH BATCH UPLOAD GUIDELINES                                                                                                    |                    |
|               | Payments                 |                                                                                                    |                    |
|               | ACH Pass-Thru            | <ul> <li>You can import a list of recipients and amounts from a 5-column Comma Separated Values (CSV) file to add recipients and amounts to a new ACH<br/>Batch, or ACH Collection, or Payroll</li> <li>The CSV file must contain the following columns: Becipient name, Bouting transit number, Account number, Account type, &amp; Amount</li> </ul>                                                                                                    |                    |
|               | DepositPartner - SSO     | <ul> <li>Account Type is a numeric value: Checking = 1; Savings = 2; &amp; Loan = 3</li> <li>For 5 column instant you will be recompared to select a SEC code select a Day From (Day to account select a Subsidian) (where applicable) and</li> </ul>                                                                                                    |                    |
|               | Lockbox                  | select an effective date                                                                                                    |                    |
|               | Tax Payment              | OR                                                                                                    |                    |
|               | Merchant Services        | <ul> <li>You can import a balanced NACHA format file to create an ACH Batch, or ACH Collection, or Payroll payment</li> <li>NACHA files are not processed as uploaded into the system. The system is extracting the information (Routing Number, Account Number, Amount(c), Effective Data, SEC Code, and Subsidiary/Originator) peeded to create an ACH Payments, ACH Collections, or ACH Payroll Oplice</li> </ul>                                                                                                    |                    |
|               | Recipient Address Book   | <ul> <li>Banking transaction. To upload a NACHA file and have it processed as uploaded, please use ACH PassThru.</li> <li>Classifying the payment as PPD or CCD, selecting Pay From/Pay To account, selecting a Subsidiary, and selecting an Effective date should not</li> </ul>                                                                                                    |                    |
|               | Subsidiaries             | be necessary as that info should be in the balanced file The import uses the name and the order of the file to create recipients and amounts                                                                                                    |                    |
|               | Positive Pay             | <ul> <li>You can include a recipient multiple times to create multiple payments</li> <li>The payments can be to the same account or a different account</li> </ul>                                                                                                    | Import File        |
|               | Small Business Credit C  | field and load in the file y                                                                                                    | you'd like to use. |
| 5             | Transfers & Payments 🛛 🗸 | ACH Batch File Specification (.pdf) Then. click Save Recipie                                                                                                    | nts                |
| $\bigcirc$    | Locations & ATMs         | <pre># 5 Column CSV Sample.csv</pre>                                                                                                    |                    |
|               | Reports ~                |                                                                                                    |                    |
|               | Services $\lor$          | * - Indicates required field Cancel Save Recipients Upload File                                                                                                    |                    |
| ?             | Help $\vee$              |                                                                                                    |                    |
| ٢ <u>;</u>    | Settings ~               |                                                                                                    |                    |
| G             | Log Off                  |                                                                                                    |                    |

Good Evening, Kyle Kasbohm

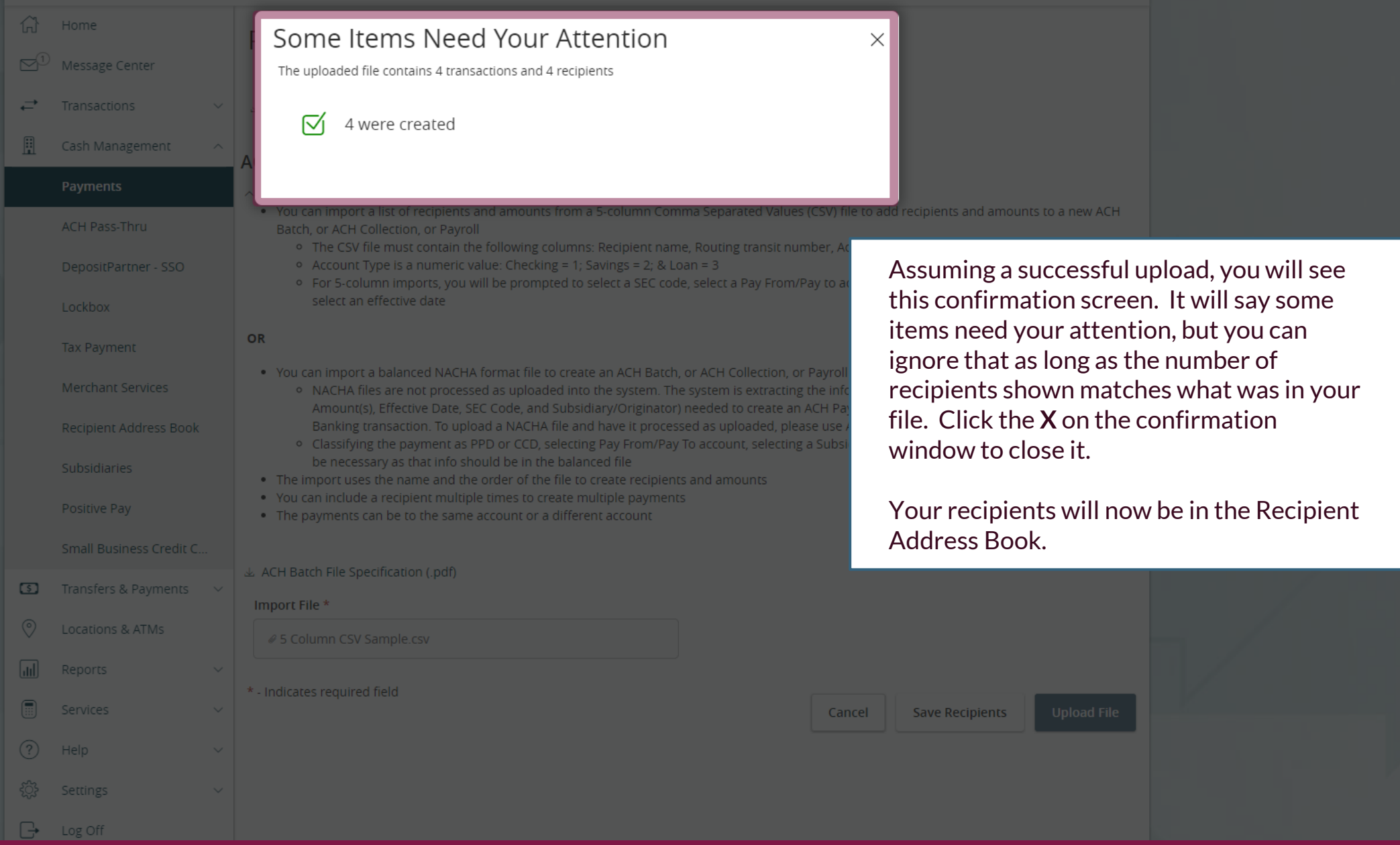

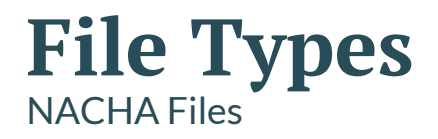

- Very intricate file type created by Nacha, the National ACH Association
- Typically created by an ERP/Accounting software that is programmed to build NACHA Files
- Example of a NACHA File:

| 101 075911852 075911     | 8522003271211A094101Joł                 | nson Bank Jol                           | nnson Bank      |                         |
|--------------------------|-----------------------------------------|-----------------------------------------|-----------------|-------------------------|
| 5220COMPANY NAME         | PAYROLL 555                             | 55555555PPDPAYROLL                      | 281214          | 1075911850000001        |
| 622075911852123456       | 0000150000                              | First Employ                            | /ee             | 0075911850000001        |
| 622075911852234567       | 0000250000                              | Second Emplo                            | oyee            | 0075911850000002        |
| 622075911852345678       | 0000175000                              | Third Employ                            | /ee             | 0075911850000003        |
| 622075911852456789       | 0000125000                              | Fourth Emplo                            | oyee            | 0075911850000004        |
| 622075911852567890       | 0000100000                              | Fifth Employ                            | /ee             | 0075911850000005        |
| 82200000050037955925     | 000000000000000000000000000000000000000 | 05555555555                             |                 | 075911850000001         |
| 90000010000010000000     | 50037955925000000000000                 | 000000800000                            |                 |                         |
| 999999999999999999999999 | 999999999999999999999999999999          | 999999999999999999999999999999999999999 | 999999999999999 | 99999999999999999999999 |

# **File Types** 5 Column CSV Files

- Basic CSV spreadsheet file
  - Must be saved as a CSV, not Excel file type
- Can be easily created manually
- No Header Rows
  - Column A: Recipient Name (Cannot be longer than 22 characters)
  - Column B: Routing Number (CSV will automatically delete preceding O's in routing numbers. For any routing numbers that begin with a O, you will need to put an apostrophe in front of the routing number: '075911852)
  - Column C: Account Number. Please pay attention to the account numbers as CSV files will alter the format of longer numbers which may affect the upload
  - Column D: Account Type—Enter 1 for Checking; 2 for Savings
  - Column E: Amount (Do not use a \$ sign). CSV files will truncate amounts, if possible. For example, 500.00 will appear as 500. The system will upload these amounts properly.

|   | A             | В        | С       | D | E     | F |
|---|---------------|----------|---------|---|-------|---|
| 1 | Homer Simpson | 75911852 | 1234567 | 1 | 23.67 |   |
| 2 | Marge Simpson | 75911852 | 2345678 | 1 | 98.31 |   |
| 3 | Bart Simpson  | 75911852 | 3456789 | 2 | 15.63 |   |
| 4 | Lisa Simpson  | 75911852 | 4567890 | 2 | 32.64 |   |
| 5 |               |          |         |   |       |   |

# Thank You

Additional Resources and Support

For additional resources, including "how-to" guides, please visit our online Client Resources page at https://www.johnsonfinancialgroup.com/client-resources

If further support is needed, please call our Treasury Management Support Center at 888.769.3796 or by email at <u>tmsupport@johnsonfinancialgroup.com</u>.

JohnsonFinancialGroup.com

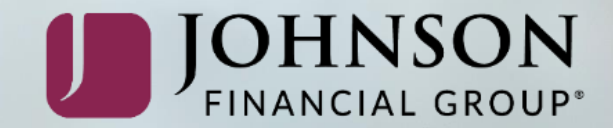